# **Ministry Brands**<sup>®</sup>

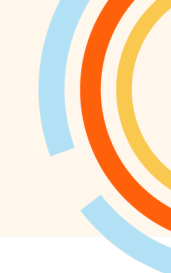

# **Data Validation Checklist**

In the Family Directory, you'll have access to the entire history of Families and Members. To ensure the accuracy of the newly imported data into the ParishSOFT Family Suite, please utilize the Validation Checklist provided below. The checklist is designed to help you confirm the information's validity.

The program includes various reports that facilitate a thorough review of your data. It is essential to disable any POP-UP blockers to ensure these reports are displayed properly.

Should you encounter any discrepancies, promptly report them by sending an email to the project manager or parishsoftservices@ministrybrands.com. When reporting, please include specific and detailed examples of the discrepancies, along with the Family or Member DUID. A rex examples will suffice for initial reporting. Important Note: In the event of multiple issues, we kindly request that you send a separate email for each individual issue. This will help us address each one with the attention it deserves.

Member DUID

MemberDUID: 1010951

Special Needs

First Name \*

Jason

Nick Name

| Mr. and Ms Jason Abler <mark>(103925)</mark> Env#: 6491 | Jason Abler                         |
|---------------------------------------------------------|-------------------------------------|
| Family Details Member Details (5) ▼                     | Family Details Member Details (5) ▼ |
| Family Information Notes                                | 🛊 Jason 🕴 Tracey 💄 Griffir 💄 Parker |
| Church of Registration<br>St William Parish, Ann Arbor  | Gender *<br>Male                    |
| Click Here for Validation Video: <u>Validation</u>      | Mr.                                 |

Checklist

Family DUID

NOTE: You may not have data for every module listed in the checklist. You only need to check those modules you have purchased and submitted data for.

Help within the ParishSOFT Family Suite – Each page has a help icon.

| <u>@</u> | <b>St Wil</b><br>Ann Ar                                                                                    | liam I<br>bor | n Parish<br>pr |   |   |   |   |   |   |     |                       |          |          |        | 2 3 KS |          |          |          |        |   |                      |   |   |   |                          |                     |
|----------|----------------------------------------------------------------------------------------------------|---------------|----------------|---|---|---|---|---|---|-----|-----------------------|----------|----------|--------|--------|----------|----------|----------|--------|---|----------------------|---|---|---|--------------------------|---------------------|
| A        | Family List Member List Sacraments • Family Workgroups Member Workgroups Group Events Entry Reports Import |               |                |   |   |   |   |   |   |     | Family Directory Help |          |          |        |        |          |          |          |        |   |                      |   |   |   |                          |                     |
| ::::     |                                                                                                    |               |                |   |   |   |   |   |   |     |                       |          |          |        |        |          |          |          |        |   |                      |   |   |   |                          | Help with this Page |
| ^        | ~                                                                                                    |               |                |   |   |   |   |   |   |     |                       |          |          |        |        |          |          |          | Q      |   | Clear Search Results |   |   |   | My Own Church Admin Help |                     |
| iPh      | A-Z                                                                                                    |               | А              | в | с | D | Е | F | G | н   | 1                     | J        |          | к      | L      | м        | N        | 0        | Р      | Q | R                    | s | т | U | v                        | About               |
| -        | 0-9                                                                                                    |               | 0 1            | 2 | 3 | 4 | 5 | 6 | 7 | 8 9 | F                     | Filter C | Criteria | a: Non | e Filt | ter Coli | umn: Fai | nily Asc | ending |   |                      |   |   |   |                          | Clear Filter        |

## **Family Information**

From Family Directory | Family List - Search for and Select a few families who you know have a lot of information in your old program.

□ Click on their name in the family column and compare the family information for the same record in your old software application.

Family-List-How-to-search-for-a-family-record

### Is the data correct in ParishSOFT Family Suite? \_\_\_\_\_.

| Family List Member List Sacramen | ts 🔻 Family Workgroups Member Workgroups  | Group Events Entry        | Reports Import       |                |       |
|----------------------------------|-------------------------------------------|---------------------------|----------------------|----------------|-------|
| ~                                |                                           | Q                         | Clear Search Results |                |       |
| A-Z A B C D                      | EFGHIJKLM                                 | 1 N O P Q                 | R S T U              | V W X Y        | z     |
| 0-9 0 1 2 3 4 9                  | 5 6 7 8 9 Filter Criteria: None Filter    | Column: Family Ascending  |                      | Clear Filter   |       |
| 10 records 👻 🖽 🗂 🖬 🖉 🎜           | Add New Family Delete Selected Famili     | es Forget Selected Family |                      | Quick Report   | rts 🗸 |
| Family 🛆 Er                      | nvelope # E-Mail Address Primary Phon     | e Primary Address         | City                 | State/Region P | Posta |
| Abler, Jason and Tracey          | 6491 abler@demoemailaddress.c 555-2222    | 2351 Ellsworth Rd         | Ypsilanti            | MI 4           | 18197 |
| Adams, Todd and Jane             | rch. 734-621-1212                         | 373 N Zeeb Rd             | Ann Arbor            | MI 4           | 18103 |
| Admin, Dio                       | select the family name.                   | 23 Parishsoft Way         | Belleville           | MI 4           | 18111 |
| Albert, Mike and Stacey          | 1201 salbert@demoemailaddress 555-888-777 | 7 53 Truman Dr            | Ann Arbor            | MI 4           | 18105 |
| Alberts and Fernandez, Sal       | 1203 alberts@demoemailaddress             | 234 19th Ave              | Ann Arbor            | MI 4           | 18108 |

#### **Envelope Numbers**

□ Check if the family's envelope number is correct **and** if they should be receiving envelopes.

| ~                                         |              |                         |                    |                    | Q             | Clear Search | Results |            |            |          |
|-------------------------------------------|--------------|-------------------------|--------------------|--------------------|---------------|--------------|---------|------------|------------|----------|
| A-Z A B C                                 | D E F        | GHIJ                    | K L M              | N O                | P Q           | R S          | T U     | v w        | х          | Y Z      |
| 0-9 0 1 2 3                               | 4 5 6        | 7 8 9 Filter Crite      | ia: None Filter Co | olumn: Family Asce | ending        |              |         |            | Clear Filt | ter      |
| 10 records 👻 🖽 🖱 🔳 🖿                      | i 5• T 6     | Add New Family Delete   | Selected Families  | Forget Sel         | lected Family |              |         |            | Quick Re   | eports 🗸 |
| Family                                    | ▲ Envelope # | E-Mail Address          | Primary Phone      | Primary Addres     | S             | City         |         | State/Regi | on         | Posta    |
| Abler, Jason and Tracey                   | 6491         | abler@demoemailaddress. | 555-2222           | 2351 Ellsworth F   | Rd            | Ypsilanti    |         | MI         |            | 48197    |
| Adams, Todd and Jane                      | 1129         | adamsfamily@demochurch  | 734-621-1212       | 373 N Zeeb Rd      |               | Ann Arbor    |         | MI         |            | 4810:    |
| Admin, Dio                                |              | training@parishsoft.com |                    | 23 Parishsoft W    | lay           | Belleville   |         | MI         |            | 48111    |
| Albert, Mike and Stacey                   | 1201         | salbert@demoemailaddres | 555-888-7777       | 53 Truman Dr       |               | Ann Arbor    |         | MI         |            | 48105    |
| Alberts and Fernandez, Sal<br>and Allison | 1203         | alberts@demoemailaddres | E                  | 234 19th Ave       |               | Ann Arbor    |         | MI         |            | 48108    |

Mr. and Ms Jason Abler (103925) Env#: 6491 St William Parish, Ann Arbor × Member Details (5) 🔻 Family Details Family Information Notes Church of Registration Modified On: Tuesday, October 31, 2017 4:21 PM St William Parish, Ann Abor Family Group Active Registration Date 3/29/2017 Registration Status Unregistered Date Last Name \* Primary Address Home Address Abler First Name(s)\* . Jason and Tracey Home Mailing Other Formal Mailing Name . United States Mr. and Ms Jason Abler < Informal Name Postal Code plus 4 Jason and Tracey Abler 4855 48197 Auto Fill Formal Salutation Address Line 1 Mr. and Ms Abler 2351 Ellsworth Rd Informal Salutation Address Line 2 Jason and Tracey Email Address City abler@demoemailaddress.com ۲ Ypsilanti Primary Phone State/Region: Michigan 555-2222 Phone Number Emergency Phone 555-3333 Send Mail 🗸 Publish Address 🗸 Emer. Ph. Desc Send Contrib. Env. 🗸 Publish Photo for Pictorial Publish Phone 🔽 Directory Publish Email 🔽 ~ Envelope # Annual Gift \$ Send Magazine 0 6491 Next Giving History Map Code Edit Details Close

Is the data correct in ParishSOFT Family Suite?\_\_\_\_\_

## Member information

□ Select a few members and verify their basic information.

|   | Todd Adams                                                    |                                                                                              | St William Parish, Ann Arbor                                                                                   |                                                                                                    |         |  |  |  |  |  |  |
|---|---------------------------------------------------------------|----------------------------------------------------------------------------------------------|----------------------------------------------------------------------------------------------------|----------------------------------------------------------------------------------------------------|---------|--|--|--|--|--|--|
|   | Family Details Mer                                            | mber Details (4) 🔻                                                                           | t each name to view the members da                                                                             | ata.                                                                                                    |         |  |  |  |  |  |  |
|   | <b>† Todd †</b> Jane                                          | Benjamin Maria 2+ Add                                                                        | Mimport                                                                                                    |                                                                                                    | <b></b> |  |  |  |  |  |  |
| < | MemberDUID: 1011042<br>Special Needs<br>Special Needs Details | Gender *<br>Male<br>Title<br>Mr.<br>First Name *<br>Todd<br>Nick Name<br>Middle Name<br>Eric | Status •<br>Active<br>Birth Date<br>1/15/1980<br>Age<br>44<br>Marital Status<br>Married<br>Language<br>English | Birth Place<br>Wixom, MI 48393<br>Date of Death<br>Religion<br>Roman Catholic<br>Ethnicity<br>Caucasian | >       |  |  |  |  |  |  |
|   | Life Events                                                   | Last Name *<br>Adams<br>Suffix<br>Maiden Name<br>Role *<br>Husband                           | Envelope #<br>O                                                                                                | Next Send?                                                                                              |         |  |  |  |  |  |  |
|   | General Contact                                               | Sacraments Reliaious Educati                                                                 | on Ministries Misc.                                                                                            |                                                                                                    | •       |  |  |  |  |  |  |

Is the data correct in ParishSOFT Family Suite?\_\_\_\_\_

□ While on the member tab check the information on the General tab – lower left-hand corner.

Is the data correct in ParishSOFT? \_\_\_\_\_

|   | General Contact Sacrame                                            | nts Reli | gious Education | Ministries  | Misc. |                        | •   |
|---|--------------------------------------------------------------------|----------|-----------------|-------------|-------|------------------------|-----|
|   | General & Communication                                            |          | Education & C   | areer       |       | Additional Information |     |
|   | Father Name                                                        |          | Career Type     |             |       | Username               |     |
|   | Mother Name                                                        |          | Details         |             |       | Soc Sec #              | ~   |
| < | Maiden Name                                                        |          | School          |             |       | Aux ID                 | >   |
|   | Responsible Adult                                                  |          | Education       |             |       | Vendor ID              | - 1 |
|   | Sacrament Remarks<br>Created through new membe<br>creation process | r 📕      | Grad Year       |             |       | Member Notes           |     |
|   |                                                                    |          | College & Grad  | uate School |       |                        | •   |

Check the information on the Contact tab.
 Is the data correct in ParishSOFT Family Suite? \_\_\_\_\_

| < | General <b>Contact</b> Sacraments             | Religious Education Ministries Misc.                         | >   |
|---|-----------------------------------------------|--------------------------------------------------------------|-----|
|   | Contact Information<br>Home Phone<br>555-2222 | <sub>Email Address</sub><br>jason.abler@demoemailaddress.com | - 1 |
|   | Cell Phone                                    | Pager                                                        |     |
|   | Work Phone                                    | Fax                                                          |     |

# Check the information on the Misc. Tab. Is the data correct in ParishSOFT Family Suite? \_\_\_\_\_

| General Contact Sacraments           | Religious Education Ministries Misc. | _          | • |
|--------------------------------------|--------------------------------------|------------|---|
| Member Workgroups 1. Finance Council | Member Strengths<br>Strength 1       | Strength 3 |   |
|                                      | Strength 2                           | Strength 4 |   |
|                                      |                                      | Strength 5 |   |

Check the information on the Sacraments Tab.
 Is the data correct in ParishSOFT Family Suite? \_\_\_\_\_

|   | General Con        | tact Sacram | ents | Religious Education | Ministries | Misc.                    |                    |   |
|---|--------------------|-------------|------|---------------------|------------|--------------------------|--------------------|---|
|   | Sacrament Entry    | //Summary   |      |                     |            |                          |                    |   |
|   | Sacrament          | Completed   |      | Date                | Prep Year  | Parish                   | Celebrant          |   |
|   | Baptism            | ~           |      | 5/7/2006            |            | St Patrick Parish, Ann A | <br>Reverend Kurts | ď |
|   | Reconciliation Pre | p 🔽         |      |                     | 2014       | St Patrick Parish, Ann A |                    | ď |
| ¢ | First Eucharist    |             |      | 5/11/2014           |            | St Patrick Parish, Ann A | <br>Reverend Kurts | ď |
|   | Confirmation       |             |      | 6/5/2016            |            | St Patrick Parish, Ann A | <br>Reverend Kurts | ď |
|   | Marriago           |             |      |                     |            |                          |                    |   |

## Family Directory Count

• From the Family List screen click on the funnel icon , in the Filter box that opens choose **Both** and **All Groups**, Click **Apply**.

| Membership<br><mark>Both</mark> | <b>1 →</b> ★ Family Work Groups |  |
|---------------------------------|---------------------------------|--|
| Family Group<br>All Groups      | 2 → ★                           |  |
| Send Envelopes (Any)            |                                 |  |
| dvanced Options                 |                                 |  |

□ Check the count in the lower left-hand corner of the Family List Screen to view the total records.

Is the data correct in ParishSOFT Family Suite?

| <br>4                      |   |   |   |   |   |   |   |   |        |    |    |   |  |
|----------------------------|---|---|---|---|---|---|---|---|--------|----|----|---|--|
| Page 1 of 13 (126 Records) | < | 1 | 2 | 3 | 4 | 5 | 6 | 7 | <br>11 | 12 | 13 | > |  |

Note: If you had a data integration without a holding org this number may be different when combined with Diocesan data.

• Next set the Family Filter to Both, All Groups and Envelopes, Click

|                                | Filter                      |       |         |                   |            |                |                          |           |     |   |    |     |   |
|--------------------------------|-----------------------------|-------|---------|-------------------|------------|----------------|--------------------------|-----------|-----|---|----|-----|---|
|                                | Membership                  |       |         | 1~                | • 📩 🕴      | -amily V       | Vork Gro                 | oups      |     |   |    |     |   |
|                                | Family Group<br>All Groups  |       |         | 2~                | -)<br>•] ★ | Churc<br>Schoo | h Cleanup<br>ol Families |           |     |   |    | •   |   |
|                                | Send Envelopes              |       |         |                   | 3 ~        | Schoo          | ol Families 2<br>Birds   | 2015-2016 |     |   |    | •   |   |
|                                | ✓Advanced Opti              | ons   |         |                   |            |                |                          |           |     |   |    |     |   |
|                                | Filter By ID<br>Diocesan ID |       |         |                   | ~          | Registra       | tion Date                |           |     |   |    |     |   |
|                                | - Enter ID                  |       |         |                   |            | E-Mail A       | ddress —                 |           |     |   |    |     |   |
|                                | First Name                  |       |         |                   |            | (Any)          |                          |           |     |   |    | • • |   |
| Apply                          |                             |       |         | 4                 | Apply      | Clear          | ancel                    |           |     |   |    | ,   |   |
| Check the                      | count in th                 | e low | er left | cornei            | r of th    | e Fam          | ily List                 | : Scre    | en. |   |    |     |   |
| Is the date                    | a correct in                | Pari  | shSOF1  | <sup>r</sup> Fami | ily Sui    | te?            |                          |           |     |   |    |     |   |
| Page 1 of 11 <mark>(107</mark> | Records)                    | 1     | 2       | 3                 | 4          | 5              | 6                        | 7         |     | 9 | 10 | 11  | > |

NOTE: If your data has been integrated with Diocesan data this number may be different if the un-matched diocesan records remained in your parish.

• From the Member List screen click on the funnel icon , in the Filter box that opens choose **Both, Any Group,** and **Active** and Click **Apply**.

| y values from the 'Search' box, or change | e the 'Quick filter' dropdowns if you do not want these additi | onal constraints. |
|-------------------------------------------|----------------------------------------------------------------|-------------------|
| Membership Status<br>Both                 | (Any) Member Envelopes                                         | ~                 |
| Family Group<br>(Any Group)               | 2 → ★ Maiden Name                                              |                   |
| Member Status<br>Active                   | 3 ♥ ★                                                          |                   |
| Member Type<br>(Any)                      | Family Last Name                                               |                   |
|                                           | Address                                                        |                   |

□ Check the count in the lower left-hand corner of the Member List Screen. Is the data correct in ParishSOFT Family Suite?

| Page 1 of 35 (350 Records) | 1 | 2 | 3 | 4 | 5 | 6 | 7 |  | 33 | 34 | 35 | > |
|----------------------------|---|---|---|---|---|---|---|--|----|----|----|---|
|----------------------------|---|---|---|---|---|---|---|--|----|----|----|---|

# Sacrament Information

• Click on the **Sacraments** tab from within Family Directory

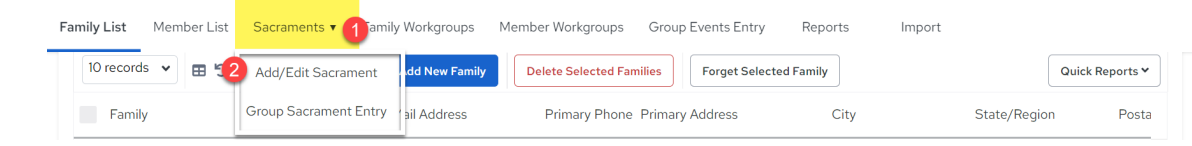

• Check a member's sacraments – by choosing which Sacrament and Searching by Name.

| Before adding new sacrament | t records you must do a se | arch to make sure it does not exist. Se | arch below. |                    |
|-----------------------------|----------------------------|-----------------------------------------|-------------|--------------------|
| Sacrament <b>1</b>          | abler 2                    | Maiden Name                             | First Name  | Include Date Range |
| 3 Search Clear              |                            |                                         |             |                    |

□ Click on the pencil box icon to View the Sacrament record. Is the data correct in ParishSOFT Family Suite?

| Completed Or Last Name                      | Maiden Name                    | First Name     | Suffix                                     | Member E-Mail | Age Parish Info         |
|---------------------------------------------|--------------------------------|----------------|--------------------------------------------|---------------|-------------------------|
| 03/24/2004 Abler                            |                                | Griffin        |                                            |               | 20 St James Pa<br>Arbor |
| 04/28 Select the pencil icon to vie record. | ew the sacrament               | Parker         |                                            |               | 16 St James Pa<br>Arbor |
| 08/02/2009 Abler                            |                                | Spencer        |                                            |               | 15 Demo Churc<br>Arbor  |
| Edit Baptism record f                       | for Spencer Gre                | gory Abler (36 | 576)                                       |               | 2                       |
|                                             | Completed                      | <b>~</b>       |                                            |               | 5                       |
|                                             | Completed On –<br>Sun Aug O2 2 | 2009           |                                            |               |                         |
| Member DUID: 1011095                        | Prep Year                      |                |                                            |               |                         |
|                                             | Parish<br>Demo Chur            | ch, Ann Arbor  |                                            |               |                         |
|                                             | Celebrant<br>Rev Priest Ca     | tholic         |                                            |               | }                       |
|                                             |                                |                |                                            |               | ~                       |
| Baptismal Name<br>Spencer Gregory Abler     |                                |                | <sub>Sponsor 1</sub><br>Maria Brenda Adams | 6             | ] ≛≛ 🗧                  |
| Faith of Baptism<br>Roman Catholic          |                                | ~              | Sponsor 2<br>Todd Eric Adams               |               | L+1-                    |
|                                             |                                |                | Witness 1                                  |               |                         |

# Offering

## Contribution Summary by Donor Report

- Select the **Offering** Tab to open the Offering Page.
- To get Family Giving Totals by Date Range run the **Analysis Report**, **Contribution Summary by Donor.**

### Configure the report:

|                                    |         | Select Fund(s)             |          | Ø A                       | nalysis Filters |
|------------------------------------|---------|----------------------------|----------|---------------------------|-----------------|
| Select Fund(s)                     | 1       | Receiving Envelopes * Both | ~        | Giving Source             | ~               |
| Pond Name                          | Fund ID | C Start Date *             |          | Include \$0 Contributions |                 |
| 1317                               | 1317    | 1/1/2024                   |          |                           | 97              |
| 1318                               | 1318    | < End Date *               |          | Include Non-Giving Fami   | nes             |
| Ash Wednesday                      | 1296    | 8/2/2024                   | <b>5</b> | Na                        | /               |
| Assumption of Mary                 | 800     |                            |          | <b>B</b> Excel            |                 |
| <ul> <li>Bishops Relief</li> </ul> | 1291    | A Francisco A second       |          | Fin                       | 1               |
| Next 2                             | •       | S Prom Amount              |          | 🖻 院 PDF                   | 2               |
|                                    |         | \$To Amount                |          |                           |                 |
|                                    |         | Back Run Report            | 6        | Run Repor                 | t               |
|                                    |         |                            |          |                           |                 |

□ Choose the PDF option and check several families' total contributions. Locate the file in your downloads and open it.

Is the data correct in ParishSOFT Offering?\_\_\_\_\_

|                                                                                            |                                                                                                    |                                                                                                    | St William Parish                                                                                                    |                                                                                                    |                                                                                                    |                                                                                                 |  |  |  |
|--------------------------------------------------------------------------------------------|----------------------------------------------------------------------------------------------------|----------------------------------------------------------------------------------------------------|----------------------------------------------------------------------------------------------------|----------------------------------------------------------------------------------------------------|----------------------------------------------------------------------------------------------------|-------------------------------------------------------------------------------------------------|--|--|--|
|                                                                                            |                                                                                                    | 37                                                                                                    | 67 Ranchero Drive Suite 100                                                                                                    |                                                                                                    |                                                                                                    |                                                                                                 |  |  |  |
|                                                                                            | Ann Arbor, MI 48108                                                                                                    |                                                                                                    |                                                                                                    |                                                                                                    |                                                                                                    |                                                                                                 |  |  |  |
|                                                                                            |                                                                                                    |                                                                                                    |                                                                                                    |                                                                                                    |                                                                                                    |                                                                                                 |  |  |  |
| Contr                                                                                      | ibution Summary by Dor                                                                                                    | or Report                                                                                                    |                                                                                                    |                                                                                                    |                                                                                                    |                                                                                                 |  |  |  |
| Period                                                                                     | : 1/1/2000 - 8/2/2024                                                                                                    |                                                                                                    |                                                                                                    |                                                                                                    |                                                                                                    |                                                                                                 |  |  |  |
| All Dor                                                                                    | nors                                                                                                    |                                                                                                    |                                                                                                    |                                                                                                    |                                                                                                    |                                                                                                 |  |  |  |
| Total G                                                                                    | Given Range: (no min) - (no m                                                                                                    | nax)                                                                                                    |                                                                                                    |                                                                                                    |                                                                                                    |                                                                                                 |  |  |  |
|                                                                                            |                                                                                                    |                                                                                                    |                                                                                                    |                                                                                                    |                                                                                                    |                                                                                                 |  |  |  |
| All Gro                                                                                    | lins                                                                                                    |                                                                                                    |                                                                                                    |                                                                                                    |                                                                                                    |                                                                                                 |  |  |  |
| All Gro                                                                                    | oups                                                                                                    |                                                                                                    |                                                                                                    |                                                                                                    |                                                                                                    |                                                                                                 |  |  |  |
| All Gro<br>11 Fun                                                                          | oups<br>nds Selected                                                                                                    |                                                                                                    |                                                                                                    |                                                                                                    |                                                                                                    |                                                                                                 |  |  |  |
| All Gro<br>11 Fun<br><b>Env #</b>                                                          | oups<br>nds Selected<br>Name(s)                                                                                                    | Address                                                                                                    |                                                                                                    | Home Phone                                                                                                    | Total                                                                                                    | Average                                                                                         |  |  |  |
| All Gro<br>11 Fun<br><b>Env #</b><br>6491                                                  | pups<br>nds Selected<br>Name(s)<br>Jason and Tracey Abler                                                                                                    | Address<br>2351 Ellsworth Rd                                                                                                    | Ypsilanti, Ml 48197 - 4855                                                                                                    | Home Phone                                                                                                    | <b>Total</b><br>\$7,676.58                                                                                        | <b>Average</b><br>\$31.46                                                                       |  |  |  |
| All Gro<br>11 Fun<br><b>Env #</b><br>6491<br>1129                                          | pups<br>nds Selected<br>Name(s)<br>Jason and Tracey Abler<br>Todd and Jane Adams                                                                                                    | Address<br>2351 Ellsworth Rd<br>373 N Zeeb Rd                                                                                                    | Ypsilanti, MI 48197 - 4855<br>Ann Arbor, MI 48103 - 1552                                                                                                    | Home Phone<br>555-2222<br>734-621-1212                                                                             | <b>Total</b><br>\$7,676.58<br>\$10,855.00                                                                         | Average<br>\$31.46<br>\$27.21                                                                   |  |  |  |
| All Gro<br>11 Fun<br>Env #<br>6491<br>1129<br>1201                                         | bups<br>Inds Selected<br>Name(s)<br>Jason and Tracey Abler<br>Todd and Jane Adams<br>Mike and Stacey Albert                                                                                                    | Address<br>2351 Ellsworth Rd<br>373 N Zeeb Rd<br>53 Truman Dr                                                                                        | Ypsilanti, MI 48197 - 4855<br>Ann Arbor, MI 48103 - 1552<br>Ann Arbor, MI 48105                                                                                                    | Home Phone<br>555-2222<br>734-621-1212<br>555-888-7777                                                             | <b>Total</b><br>\$7,676.58<br>\$10,855.00<br>\$75.00                                                              | <b>Average</b><br>\$31.46<br>\$27.21<br>\$37.50                                                 |  |  |  |
| All Gro<br>11 Fun<br><b>Env #</b><br>6491<br>1129<br>1201<br>1203                          | https<br>https<br>https://www.analysical<br>https://www.analysical<br>https://www.anal | Address<br>2351 Ellsworth Rd<br>373 N Zeeb Rd<br>53 Truman Dr<br>234 19th Ave                                                                        | Ypsilanti, MI 48197 - 4855<br>Ann Arbor, MI 48103 - 1552<br>Ann Arbor, MI 48105<br>Ann Arbor, MI 48108                                                                                                    | Home Phone<br>555-2222<br>734-621-1212<br>555-888-7777                                                             | <b>Total</b><br>\$7,676.58<br>\$10,855.00<br>\$75.00<br>\$2,785.00                                                | <b>Average</b><br>\$31.46<br>\$27.21<br>\$37.50<br>\$49.73                                      |  |  |  |
| All Gro<br>11 Fun<br><b>Env #</b><br>6491<br>1129<br>1201<br>1203<br>2349                  | Add Selected<br>Name(s)<br>Jason and Tracey Abler<br>Todd and Jane Adams<br>Mike and Stacey Albert<br>Sal and Allison Alberts and<br>Fernandez<br>Jennifer Albrecht                                                                                                    | Address<br>2351 Ellsworth Rd<br>373 N Zeeb Rd<br>53 Truman Dr<br>234 19th Ave<br>3810 Syracuse St                                                    | Ypsilanti, MI 48197 - 4855<br>Ann Arbor, MI 48103 - 1552<br>Ann Arbor, MI 48105<br>Ann Arbor, MI 48108<br>Dearborn, MI 48124 - 3324                                                                       | Home Phone<br>555-2222<br>734-621-1212<br>555-888-7777<br>313-694-4642                                             | <b>Total</b><br>\$7,676.58<br>\$10,855.00<br>\$75.00<br>\$2,785.00<br>\$50.00                                     | Average<br>\$31.46<br>\$27.21<br>\$37.50<br>\$49.73<br>\$50.00                                  |  |  |  |
| All Gro<br>11 Fun<br>Env #<br>6491<br>1129<br>1201<br>1203<br>2349<br>1155                 | Add Selected<br>Name(s)<br>Jason and Tracey Abler<br>Todd and Jane Adams<br>Mike and Stacey Albert<br>Sal and Allison Alberts and<br>Fernandez<br>Jennifer Albrecht<br>Marion Allen                                                                                                    | Address<br>2351 Ellsworth Rd<br>373 N Zeeb Rd<br>53 Truman Dr<br>234 19th Ave<br>3810 Syracuse St<br>42 Vine Ave                                     | Ypsilanti, MI 48197 - 4855<br>Ann Arbor, MI 48103 - 1552<br>Ann Arbor, MI 48105<br>Ann Arbor, MI 48108<br>Dearborn, MI 48124 - 3324<br>Belleville, MI 48111                                               | Home Phone<br>555-2222<br>734-621-1212<br>555-888-7777<br>313-694-4642<br>555-666-8888                             | <b>Total</b><br>\$7,676.58<br>\$10,855.00<br>\$75.00<br>\$2,785.00<br>\$50.00<br>\$2,745.00                       | Average<br>\$31.46<br>\$27.21<br>\$37.50<br>\$49.73<br>\$50.00<br>\$49.91                       |  |  |  |
| All Gro<br>11 Fun<br>Env #<br>6491<br>1129<br>1201<br>1203<br>2349<br>1155<br>1000         | Add Selected<br>Name(s)<br>Jason and Tracey Abler<br>Todd and Jane Adams<br>Mike and Stacey Albert<br>Sal and Allison Alberts and<br>Fernandez<br>Jennifer Albrecht<br>Marion Allen<br>Paul and Andrea Allen                                                                                                    | Address<br>2351 Ellsworth Rd<br>373 N Zeeb Rd<br>53 Truman Dr<br>234 19th Ave<br>3810 Syracuse St<br>42 Vine Ave<br>3 Jackson Blvd                   | Ypsilanti, MI 48197 - 4855<br>Ann Arbor, MI 48103 - 1552<br>Ann Arbor, MI 48105<br>Ann Arbor, MI 48108<br>Dearborn, MI 48124 - 3324<br>Belleville, MI 48111<br>Ann Arbor, MI 48108                        | Home Phone<br>555-2222<br>734-621-1212<br>555-888-7777<br>313-694-4642<br>555-666-8888<br>545-2323                 | <b>Total</b><br>\$7,676.58<br>\$10,855.00<br>\$75.00<br>\$2,785.00<br>\$50.00<br>\$2,745.00<br>\$55.00            | Average<br>\$31.46<br>\$27.21<br>\$37.50<br>\$49.73<br>\$50.00<br>\$49.91<br>\$27.50            |  |  |  |
| All Gro<br>11 Fun<br>Env #<br>6491<br>1129<br>1201<br>1203<br>2349<br>1155<br>1000<br>1025 | Add Selected<br>Name(s)<br>Jason and Tracey Abler<br>Todd and Jane Adams<br>Mike and Stacey Albert<br>Sal and Allison Alberts and<br>Fernandez<br>Jennifer Albrecht<br>Marion Allen<br>Paul and Andrea Allen<br>Sarah Anderson                                                                                                    | Address<br>2351 Ellsworth Rd<br>373 N Zeeb Rd<br>53 Truman Dr<br>234 19th Ave<br>3810 Syracuse St<br>42 Vine Ave<br>3 Jackson Blvd<br>24 Gold PI #45 | Ypsilanti, MI 48197 - 4855<br>Ann Arbor, MI 48103 - 1552<br>Ann Arbor, MI 48105<br>Ann Arbor, MI 48108<br>Dearborn, MI 48124 - 3324<br>Belleville, MI 48111<br>Ann Arbor, MI 48108<br>Ann Arbor, MI 48108 | Home Phone<br>555-2222<br>734-621-1212<br>555-888-7777<br>313-694-4642<br>555-666-8888<br>545-2323<br>555-888-9999 | <b>Total</b><br>\$7,676.58<br>\$10,855.00<br>\$75.00<br>\$2,785.00<br>\$50.00<br>\$2,745.00<br>\$55.00<br>\$80.00 | Average<br>\$31.46<br>\$27.21<br>\$37.50<br>\$49.73<br>\$50.00<br>\$49.91<br>\$27.50<br>\$26.67 |  |  |  |

### Contribution Summary by Fund

 $\circ$  Select the **Offering** Tab to open the Offering Page.

- To get Contributions for each fund, run the **Analysis Report, Contribution Summary by Fund Report**
- View fund totals for a particular date range.

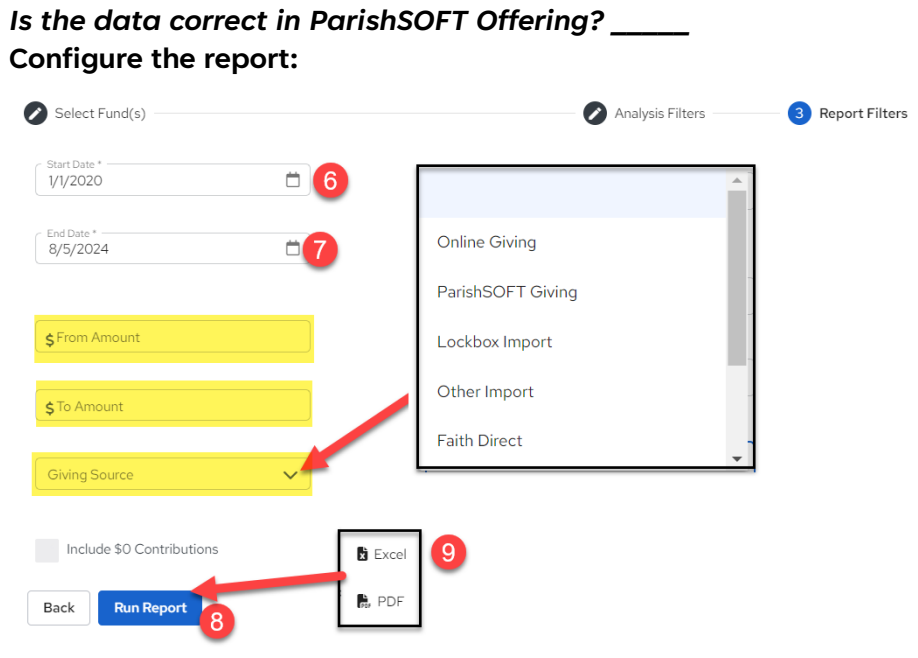

|                                                                                      | St Williar                                        | n Parish                       |                              |                                                   |                                                    |
|--------------------------------------------------------------------------------------|---------------------------------------------------|--------------------------------|------------------------------|---------------------------------------------------|----------------------------------------------------|
|                                                                                      | 3767 Ranchero                                     | Drive Suite 100                |                              |                                                   |                                                    |
|                                                                                      | Ann Arbor,                                        | MI 48108                       |                              |                                                   |                                                    |
| Contribution Summary by Fund Report                                                  |                                                   |                                |                              |                                                   |                                                    |
| Period: 1/1/2020 - 8/5/2024                                                          |                                                   |                                |                              |                                                   |                                                    |
|                                                                                      |                                                   |                                |                              |                                                   |                                                    |
| Fund ID Fund Name                                                                    | Total Given                                       | Contributions                  | Families                     | Avg Contribution                                  | Avg Per Family                                     |
| Fund ID Fund Name<br>1349 Christmas Flowers                                          | Total Given<br>\$375.00                           | Contributions<br>7             | Families<br>7                | Avg Contribution<br>\$53.57                       | Avg Per Family<br>\$53.57                          |
| Fund ID Fund Name<br>1349 Christmas Flowers<br>1348 Easter Flowers                   | <b>Total Given</b><br>\$375.00<br>\$375.00        | Contributions<br>7<br>7        | Families<br>7<br>7           | Avg Contribution<br>\$53.57<br>\$53.57            | Avg Per Family<br>\$53.57<br>\$53.57               |
| Fund ID Fund Name<br>1349 Christmas Flowers<br>1348 Easter Flowers<br>1353 Offertory | Total Given<br>\$375.00<br>\$375.00<br>\$9,725.00 | Contributions<br>7<br>7<br>181 | Families<br>7<br>7<br>7<br>7 | Avg Contribution<br>\$53.57<br>\$53.57<br>\$53.73 | Avg Per Family<br>\$53.57<br>\$53.57<br>\$1,389.29 |

## <u>Pledges</u>

- Select the **Offering** Tab to open the Offering Page.
- To get Family/Member Pledge Reports run the **Pledge Report, Donor List.**

| Pledge Reports                                                                                |            |                                                           |                  |                        | 5 🕹     |
|-----------------------------------------------------------------------------------------------|------------|-----------------------------------------------------------|------------------|------------------------|---------|
| Select a Fund *<br>Building Fund Campaign<br>Start typing to search<br>Select a Pledge Report | 1×<br>2×   |                                                           |                  | 6                      | 🖹 Excel |
| Show Pledges That Start Between                                                               | Start Date | <b>3 </b> a                                               | End Date8/5/2024 | 4                      |         |
|                                                                                               |            | Donor List<br>St William Parish<br>Building Fund Campaign |                  |                        |         |
| Report Summary                                                                                |            |                                                           |                  |                        |         |
|                                                                                               |            | Total Pledged:                                            | \$1,700.00       |                        |         |
|                                                                                               |            | Pledge Balance                                            | \$1,700.00       | Sustaining Gift Count: | 0       |

□ Scroll down the Excel file to compare the Initial Pledge, Adjustments, and Balance for several Pledges.

Is the data correct in ParishSOFT Offering?

|                                                              |                                                |                                                                       |                                            | В                                      | Don<br>St Will<br>uilding F | ior L<br>iam Pa<br><sup>7</sup> und Ca | <b>ist</b><br>arish<br>mpaign      |                              |                                                        |                                                  |                          |                                                               |
|--------------------------------------------------------------|------------------------------------------------|-----------------------------------------------------------------------|--------------------------------------------|----------------------------------------|-----------------------------|----------------------------------------|------------------------------------|------------------------------|--------------------------------------------------------|--------------------------------------------------|--------------------------|---------------------------------------------------------------|
| \$1,000<br>\$500<br>\$0                                      |                                                | \$0.00 \$0.00                                                         |                                            |                                        |                             |                                        |                                    |                              |                                                        |                                                  |                          |                                                               |
| Env # Pledge ID<br>3330 63<br>4249 62<br>Report of 2 Pledges | Family ID<br>103967<br>103914<br>5 from 2 Give | Family Name<br>Flaton, Jonathon<br>Spirituer, Kaymond<br>and Kimberly | Address<br>3752 S State Rd<br>12 Truman Dr | <b>City</b><br>Ann Arbor<br>Allen Park | State<br>MI<br>MI           | <b>Zip</b><br>48108-<br>1661<br>48102  | Start Date<br>4/1/2017<br>4/1/2017 | Freq<br>Quarterly<br>Monthly | Pledged<br>\$500.00<br>\$1,200.00<br><b>\$1,700.00</b> | Adjustments<br>\$0.00<br>\$0.00<br><b>\$0.00</b> | Paid<br>-<br>-<br>\$0.00 | <b>Balance</b><br>\$500.00<br>\$1,200.00<br><b>\$1,700.00</b> |

# **Religious Education Information**

Sessions
 Sele

### Select the Religious Education Tab

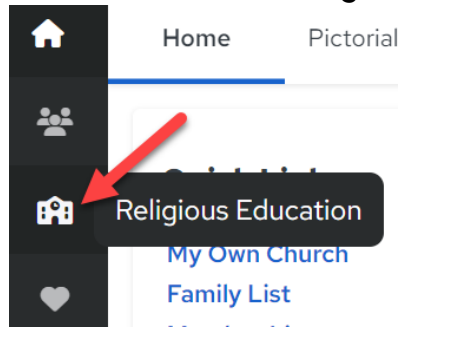

• Select the Settings icon in the upper right of the screen.

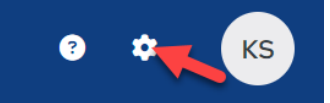

• Select Lookups and select the drop-down arrow.

## Settings

**Religious Education** 

| General Religious Education Settings | $\checkmark$ |
|--------------------------------------|--------------|
| Lookups 1                            | 2 ~          |

# Select term to verify your teams are listed. Is the data correct in ParishSOFT Religious Education? \_\_\_\_\_

| Term 3 Building | Room Department Grade Volunteer Role |                |                  |            |        |
|-----------------|--------------------------------------|----------------|------------------|------------|--------|
| Name            | Start & End Dates                    | Active Default | Uses<br>Sessions |            | + Term |
| 2016/2017       | 09/11/2016 - 06/04/2017              | $\checkmark$   | ~                | <b>A</b>   | Î      |
| 2019/2020       | 09/03/2019 - 06/12/2020              | $\checkmark$   | $\checkmark$     | <b>A</b>   | Ť      |
| 2020/2021       | 08/30/2020 - 04/25/2021              | $\checkmark$   | $\checkmark$     | <b>A</b> 2 | Î      |
| 2022-2023       | 08/01/2022 - 07/01/2023              | ~ ~            | $\checkmark$     |            | Î      |

### Classes

• After selecting **Classes & Session**, select **Classes**, update the T**erm**, and **Export** the report.

Is the data correct in ParishSOFT Religious Education?

| <b>**</b> 3 | Students & Voluntee  | Classes & Sessions | 2022-2023 ~ 3                    |                                 |               |          |
|-------------|----------------------|--------------------|----------------------------------|---------------------------------|---------------|----------|
| Ω           | Classes & Sessions 🚹 | 2 Classes Sessions |                                  |                                 |               |          |
| Ø /         | Attendance           | _                  |                                  |                                 |               |          |
|             | Registration         | All Sessions V     | epartments Grades II Departments | <ul> <li>✓ All Locat</li> </ul> | ions 🗸        | + 0      |
| ۲<br>ا      | Reports ^            |                    |                                  |                                 |               |          |
|             | Roster               | Name               | ✓ Session                        | Leader                          | Grade         | Capacity |
| -           |                      | <u>1st Grade</u>   | Monday 4 PM                      | Madison Pos                     | ey 1          | 4 / 15   |
|             | Labels/List          | 2nd Grade          | Monday 4 PM                      |                                 | 2             | 3 / 15   |
|             | Attendance           |                    | ······, ····                     |                                 | _             | - /      |
|             | Registration         | <u>3rd Grade</u>   | Monday 4 PM                      | Cristina Pepp                   | per 3         | 5/       |
|             |                      |                    |                                  |                                 |               |          |
|             | А                    | В                  | С                                | D                               | E             | F        |
| 1           | Class Name           | Session            | Leader                           | Grades                          | Student Count | Capacity |
| 2           | 1st Grade            | Monday 4 PM        | Madison Posey                    | 1                               | 4             | 15       |
| 3           | 2nd Grade            | Monday 4 PM        |                                  | 2                               | 3             | 15       |
| 4           | 3rd Grade            | Monday 4 PM        | Cristina Pepper                  | 3                               | 5             |          |
| 5           | 4th Grade            | Monday 4 PM        | Armstrong McCoy                  | 4                               | 4             |          |
| 6           | 5th Grade            | Monday 4 PM        | Clancy Yates                     | 5                               | 5             | 20       |
| 7           | 6th Grade            | Monday 4 PM        | Martha Goldsmith                 | 6                               | 7             |          |
| 8           | 7th Grade            | Monday 4 PM        |                                  | 7                               | 8             |          |
| 9           | 8th Grade            | Monday 4 PM        | Jason Abler                      | 8                               | 10            | 30       |
| 10          | Confirmation         | Sacramental Prep   | •                                | 7,8                             | 18            |          |
| 11          | RCIA                 | RCIA               |                                  |                                 | 0             |          |

### **Student Directory**

• After selecting **Students & Volunteers**, **Students**, update the **term** and **Export** the report.

| ** | Students & Voluntee  | S          | Studer   | nts & Vo      | lunte  | ers 2          | 022-2023     | 3 ~ (3)     |   |                  |       |     |                          |            | + Add                      |
|----|----------------------|------------|----------|---------------|--------|----------------|--------------|-------------|---|------------------|-------|-----|--------------------------|------------|----------------------------|
| Ω  | Classes & Sessions 1 | <b>2</b> s | itudents | Volu          | nteers |                |              |             |   |                  |       |     |                          |            |                            |
| ø  | Attendance           |            |          | _             |        |                |              |             |   |                  |       |     |                          |            | 4                          |
| ľ  | Registration         |            | Q        | Search N      |        |                | All Sessions | ons 🗸       | • | All Classes      | ~     | All | <sup>des</sup><br>Grades | ×          |                            |
| ⊵  | Reports              | ^          |          | First         | ~      |                |              |             |   |                  |       |     |                          |            | A                          |
|    | Roster               |            |          | Name          |        | Last Name      |              | Session     | ( | Class            | Grade | Age | Gender                   | Sacraments | Family                     |
|    | Labels/List          |            |          | <u>Aaron</u>  |        | <u>Smith</u>   |              | Monday 4 PM | 2 | 7th Grade +1     | 7     | 15  | М                        | 0 15 2 15  | Smith, Steven and Rebecca  |
|    | Attendance           |            |          | <u>Adam</u>   |        | <u>Wong</u>    |              | Monday 4 PM | 8 | 8th Grade +1     | 8     | 15  | М                        | 0 15 1 15  | Wong, Andrew and Anne      |
|    | Registration         |            |          | <u>Alanna</u> |        | <u>Navarre</u> | =            | Monday 4 PM | 1 | <u>Ist Grade</u> | 1     | 9   | F                        | 0590       | Navarre, Jason and Estelle |
|    | Statistics           |            |          | _             |        |                |              |             |   |                  |       |     |                          |            | Ť                          |
|    |                      |            | < 1      | 23            | > 9    | Show: 10       | ~            |             |   |                  |       |     |                          |            | Showing: 1 - 10 of 46      |

Note: not all programs have data that fits our structure so it might be in a different format, but you should be able to see historical information for your students.
 Is the data correct in ParishSOFT Religious Education? \_\_\_\_\_

|    | А          | В          | С                | D            | E               | F                 | G     | Н   | 1      | J                             | K            | L                        | M                   |
|----|------------|------------|------------------|--------------|-----------------|-------------------|-------|-----|--------|-------------------------------|--------------|--------------------------|---------------------|
| 1  | Last Name  | First Name | Session          | Class        | Enrollment Date | Unenrollment Date | Grade | Age | Gender | Family                        | Phone        | <b>Baptism Completed</b> | <b>Baptism Date</b> |
| 2  | Smith      | Aaron      | Monday 4 PM      | 7th Grade    | 9/12/2022       |                   | 7     | 15  | M      | Steven and Rebecca Smith      | 333-7777     | х                        | 6/29/2017           |
| 3  | Smith      | Aaron      | Sacramental Prep | Confirmation | 10/31/2022      |                   | 7     | 15  | M      | Steven and Rebecca Smith      | 333-7777     | х                        | 6/29/2017           |
| 4  | Wong       | Adam       | Monday 4 PM      | 8th Grade    | 9/13/2022       |                   | 8     | 15  | M      | Andrew and Anne Wong          | 888-999-5521 | х                        | 10/11/2008          |
| 5  | Wong       | Adam       | Sacramental Prep | Confirmation | 10/31/2022      |                   | 8     | 15  | M      | Andrew and Anne Wong          | 888-999-5521 | х                        | 10/11/2008          |
| 6  | Navarre    | Alanna     | Monday 4 PM      | 1st Grade    | 9/12/2022       |                   | 1     | 9   | F      | Jason and Estelle Navarre     | 734-613-6574 | х                        | 5/30/2015           |
| 7  | Anderson   | Alexander  | Sacramental Prep | Confirmation | 10/31/2022      |                   | 8     | 16  | М      | Peter and Ellen Stevenson     |              | х                        | 7/6/2008            |
| 8  | Anderson   | Alexander  | Monday 4 PM      | 8th Grade    | 9/13/2022       |                   | 8     | 16  | М      | Peter and Ellen Stevenson     |              | х                        | 7/6/2008            |
| 9  | Johnson    | Ashlee     | Monday 4 PM      | 6th Grade    | 9/12/2022       |                   | 6     | 13  | F      | Debbie Maddax                 |              |                          |                     |
| 10 | Spindler   | Brad       | Monday 4 PM      | 5th Grade    | 9/12/2022       |                   | 5     | 13  | М      | Raymond and Kimberly Spindler | 555-444-7777 |                          |                     |
| 11 | Miller     | Camden     | Monday 4 PM      | 6th Grade    | 9/12/2022       |                   | 6     | 13  | M      | Christopher and Erica Miller  | 734-480-1111 |                          |                     |
| 12 | Mueller    | Cassandra  | Monday 4 PM      | 4th Grade    | 9/16/2022       |                   | 4     | 12  | F      | Eric and Rebecca Mueller      | 555-1212     |                          |                     |
| 13 | Oberhausen | Cecelia    | Monday 4 PM      | 1st Grade    | 9/12/2022       |                   | 1     | 8   | F      | Michael and Fran Oberhausen   | 313-564-8910 | х                        | 2/5/2017            |

# **Ministry Scheduler**

**Count of Ministries** 

Select Ministry Scheduler Tab and Minister Directory

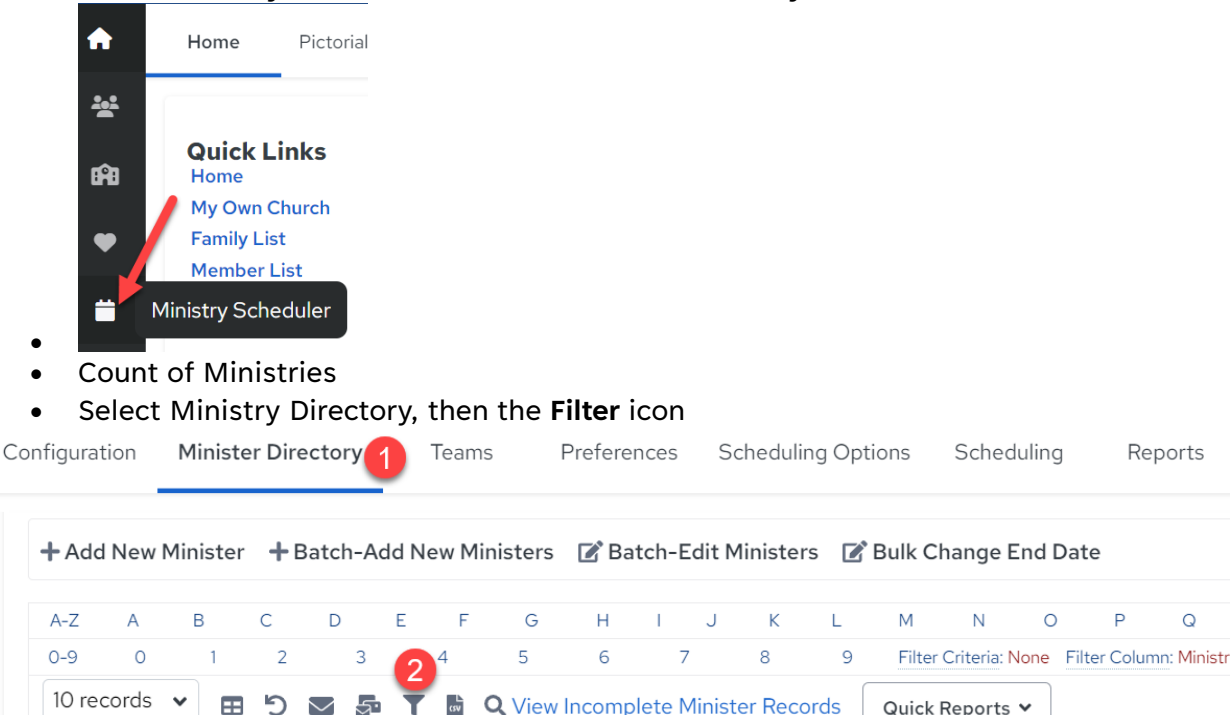

From the Advanced Filter box that opens choose filters: Select All Ministry Groups • and you can get a count of all members in a ministry or choose different combinations to see data and get counts.

**Q** View Incomplete Minister Records

Quick Reports 🗸

Advanced Filter

| Last Name:                  |                        |                |            |
|-----------------------------|------------------------|----------------|------------|
| Ministry Group:             | All                    | 3 ~            |            |
| Ministry:                   | All                    | ~              |            |
| Ministry Role:              | All                    | ~              |            |
| Ministry Event:             | All                    | ~              |            |
| Trained:                    | Any                    | ~              |            |
| Sub Only:                   | Any                    | ~              |            |
| Volunteered:                | Any                    | ~              |            |
| Date Filtering:             | Enable Date F          | iltering       |            |
| Include or Exe              | clude Select           | ted Crit       | teria      |
| Select "Include" to include | all ministers with the | selected filte | r criteria |
| 4 Apply Fi                  | lter Clear Filte       | r Cance        | el         |

 $\sim$ 4

Export the report and open it. Is the data correct in ParishSOFT Ministry Scheduler?

| 10 re | cords 🔹 | • 🖽 | Ċ | $\sim$ 5 | T | CSV | <b>Q</b> View | Incomp | olete N | Ainist | er Reco | ords | Quick  | Reports     | ~    |              |            |
|-------|---------|-----|---|----------|---|-----|---------------|--------|---------|--------|---------|------|--------|-------------|------|--------------|------------|
| 0-9   | 0       | 1   | 2 | 3        |   | 5   | 5             | 6      | 7       | ,      | 8       | 9    | Filter | Criteria: N | Vone | Filter Colum | n: Ministr |
| A-Z   | А       | В   | С | D        | Е | F   | G             | Н      | I.      | J      | К       | L    | М      | Ν           | 0    | Р            | Q          |

### • Filtered on Liturgy, Lector

| Advanced Filte  | er 🔶 🗕                |     |       |
|-----------------|-----------------------|-----|-------|
| Last Name:      |                       |     |       |
| Ministry Group: | Liturgy               | ~   | 1     |
| Ministry:       | Lector                | ~   | 2     |
| Ministry Role:  | All                   | ~   |       |
| Ministry Event: | All                   | ~   |       |
| Trained:        | Any                   | ~   |       |
| Sub Only:       | Any                   | ~   |       |
| Volunteered:    | Any                   | ~   |       |
| Date Filtering: | Enable Date Filtering | 9   |       |
| Include or Exe  | clude Selected (      | Cri | teria |

| Select "Include" to inclu | de all mi | nisters with the sel | ected filter criteria |
|---------------------------|-----------|----------------------|-----------------------|
| 3 Apply F                 | Filter    | Clear Filter         | Cancel                |

# Export the report and open it.

Is the data correct in ParishSOFT Ministry Scheduler?

| 10 rec | ords | • | Ċ | $\geq$ |   | CSV | <b>Q</b> View | Incomp | olete M | linister | Reco | rds | Quick F  | Reports     | ~    |              |             |
|--------|------|---|---|--------|---|-----|---------------|--------|---------|----------|------|-----|----------|-------------|------|--------------|-------------|
| 0-9    | 0    | 1 | 2 | 3      |   | 5   | 5             | 6      | 7       |          | 8    | 9   | Filter ( | Criteria: N | lone | Filter Colum | ın: Ministr |
| A-Z    | А    | В | С | D      | E | F   | G             | н      | 1       | J        | К    | L   | М        | Ν           | 0    | Р            | Q           |

## Count of Ministers

Is the data correct in ParishSOFT Ministry Scheduler?

### Configuration

Ministry Scheduler - If you are a Time & Talent user, the Ministry Scheduler
 Configuration page initially displays values brought into Ministry Scheduler from Time & Talent.

Is the data correct in ParishSOFT Ministry Scheduler? \_\_\_

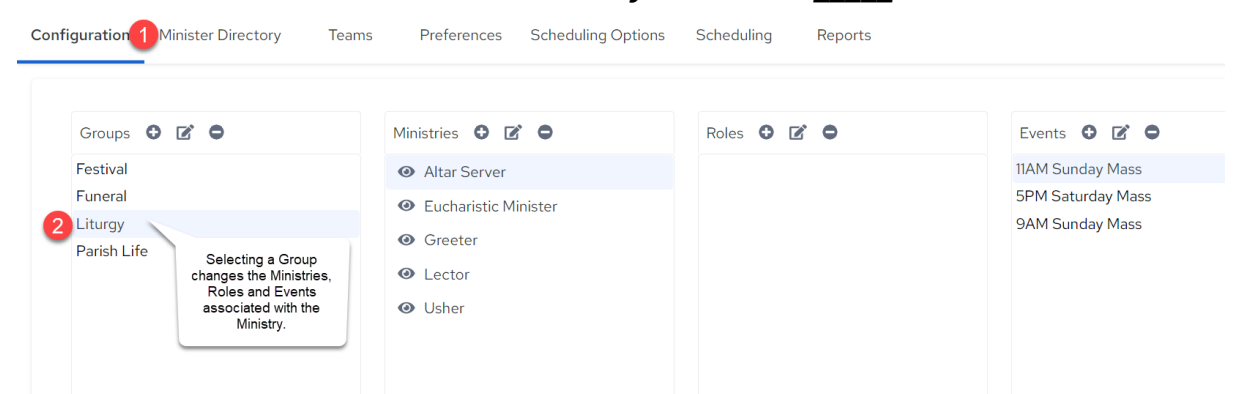

Please email your project manager or <u>parishsoftservices@ministrybrands.com</u> with any missing or incorrect information and provide:

- 1. Two-Three examples of the concern
- 2. Family or member name (s)
- 3. Family or member DUID

NOTE: If you find multiple issues, we request that you send a separate email for each issue.

If you are satisfied with your data, please respond to your **data review email** with your acceptance.

## Enhance Your Training with Complimentary and Premium Options

At ParishSOFT, we are committed to supporting our customers' training needs. To this end, we provide a range of options that include complimentary resources and premium services available for purchase.

#### Introducing PATHFinder

PATHFinder is our dedicated learning management system, designed to streamline your training experience with ParishSOFT products. As a valued ParishSOFT user, you gain complimentary access to an extensive library of training videos and courses within PATHFinder. To take advantage of this resource, simply sign up.

#### **Getting Started with PATHFinder**

To register, use the PATHFinder self-sign-up link: <u>https://parishsoft.litmos.com/self-signup/</u> (Note: This link is valid for a single use per computer). Once registered, you can log in at <u>https://parishsoft.litmos.com</u>. For ease of access in the future, we recommend bookmarking this page.

Access Code: Your sign-up code is: Welcome

### ParishSOFT Success Lab

ParishSOFT Success Lab offers webinars and small group training courses to help you effectively use your software to its fullest potential. These sessions provide valuable insights and hands-on experience, allowing you to maximize productivity and efficiency. Previous Success Labs can be found in PATHFinder.

#### Knowledgebase

Have a question you need an answer to check out our Knowledgebase at <a href="https://www.parishsoft.com/support/">https://www.parishsoft.com/support/</a>. Search hundreds of articles to receive directions w/images to help you complete your tasks.

### <u>Support@parishsoft.com</u>

Once you go live, if you need assistance, have a suggestion for an enhancement request or the program isn't functioning, please reach out to our support team.